# 升級採用Prime合作部署的CUCM/CUC/CUPS

## 目錄

<u>簡介</u> <u>必要條件</u> <u>需求</u> <u>採用元件</u> <u>背景資訊</u> PCD 10.5版上升級任務支援的版本 <u>設定</u> <u>驗證</u> 疑難排解

## 簡介

本文說明如何使用Prime合作部署(PCD)升級Cisco Unified Communications Manager/Cisco Unity Connection/Cisco Unified Presence Server(CUCM/CUC/CUPS)。

# 必要條件

## 需求

本文件沒有特定需求。

## 採用元件

本文中的資訊係根據以下軟體和硬體版本:

#### • CUCM版本10.0

• PCD版本10.5

本文中的資訊是根據特定實驗室環境內的裝置所建立。文中使用到的所有裝置皆從已清除(預設))的組態來啟動。如果您的網路正在作用,請確保您已瞭解潛在影響。

## 背景資訊

Cisco PCD是專為協助統一通訊應用管理而設計的應用。它允許使用者執行各種任務,例如將較舊版本的群集遷移到新的虛擬機器、進行全新安裝,以及在當前群集上進行升級。總而言之,可以自

動執行升級和遷移任務。

本文檔重點介紹PCD版本10.5上的升級任務。

#### PCD 10.5版上升級任務支援的版本

這些包括升級應用程式伺服器或安裝COP檔案上升級任務的版本:

- 支援的Cisco Unified CM版本: 8.6(1-2)、9.0.(1)、9.1(1)、9.1(2)、10.x
- 支援的Cisco Unified Presence(CUP)版本: 8.6(3)、8.6(4)、8.6(5)
- Cisco Unified CM 支援的IM和狀態版本: 9.0(1)、9.1(1)、10.x
- 支援的Cisco Unified Contact Center Express版本: 9.0(2),10.x
- 支援的Cisco Unity Connection版本: 從8.6(x)到8.6(x)從8.6(x)到9.x從9.x到9.x從10.0(1)到10.x

## 設定

完成以下步驟以設定您的伺服器:

1. 若要升級群集中的應用程式伺服器,請確保在該伺服器上運行平台管理Web服務(9.x版或更 高版本)或平台簡單對象訪問協定(SOAP)服務(8.6版)。

|   | Service Name                        | Status: |
|---|-------------------------------------|---------|
| 0 | Platform Administrative Web Service | Running |

- 2. 在Linux外殼中,輸入**sftp adminsftp@<Cisco Prime Collaboration Deployment server>**,然後 提供密碼(在CLI和GUI中都是相同的)。
- 3. 將目錄更改為升級目錄。例如,在Linux外殼中,輸入cd upgrade,然後按Return。

| 0 0                                   | 1 mkhan4 — ssh — 80×24                                    | H. |
|---------------------------------------|-----------------------------------------------------------|----|
| Last login: Thu M<br>CISCO:~ mkhan4\$ | May 22 01:27:03 on ttys000<br>sftp_adminsftp@10.106.93.23 | E  |
| adminsftp@10.106                      | .93.23's password:                                        |    |
| Connected to 10.1                     | 106.93.23.                                                |    |
| sftp> cd upgrade                      |                                                           |    |
| sftp> pwd                             |                                                           |    |
| Remote working di                     | irectory: /upgrade                                        |    |
| sftp> put UCSInst                     | tall_UCOS_10.0.1.11001-2.sgn.iso                          |    |
|                                       |                                                           |    |
|                                       |                                                           |    |
|                                       |                                                           |    |
|                                       |                                                           |    |
|                                       |                                                           |    |
|                                       |                                                           |    |
|                                       |                                                           |    |
|                                       |                                                           |    |
|                                       |                                                           |    |
|                                       |                                                           |    |
|                                       |                                                           |    |
|                                       |                                                           |    |
|                                       |                                                           |    |
|                                       |                                                           |    |

4. 上傳ISO檔案或COP檔案。例如,輸入put UCSInstall\_UCOS\_10.0.x.xxx.sgn.iso。

| <b>● ● ●</b>                     | nkhan4 — ssh — 80×24                          | R  |
|----------------------------------|-----------------------------------------------|----|
| sftp>                            |                                               | Β  |
| sftp> ls                         |                                               |    |
| UCSInstall_UCOS_10.0.1.11001-2.9 | gn.iso UCSInstall_UCOS_8.6.2.24900-17.sgn.iso |    |
| sttp>                            |                                               |    |
| sftp>                            |                                               |    |
| sftps                            |                                               |    |
| sftp>                            |                                               |    |
| sftp>                            |                                               |    |
| sftp>                            |                                               |    |
| sftp>                            |                                               |    |
| sftp>                            |                                               |    |
| sftp>                            |                                               |    |
| sftp>                            |                                               |    |
| sftp>                            |                                               |    |
| sftp>                            |                                               |    |
| sftp>                            |                                               |    |
| sttp>                            |                                               |    |
| stp>                             |                                               |    |
| sftp>                            |                                               |    |
| sftp>                            |                                               |    |
| sftp>                            |                                               |    |
| sftp>                            |                                               |    |
|                                  |                                               | Ξ. |

## 5. 登入到PCD管理頁面。

|  | Cisco Prime<br><b>Collaboratic</b> | on Deployment |  |
|--|------------------------------------|---------------|--|
|  | Username<br>Password               | administrator |  |
|  |                                    |               |  |

6. 從Cisco PCD應用程式的選單中選擇Inventory > Clusters以訪問「Clusters」頁。

| cisco Prime<br>cisco Collaboration Deployment | 👧 Monitoring 🛛 Task 💌 | Inventory 🛛 🕶 Administration 🗍 💌 |
|-----------------------------------------------|-----------------------|----------------------------------|
| Auto Refresh: Enable   Disable                | Task Status           | Inventory<br>Clusters            |
| 📸 Task List Total 0 😵                         | Step Description      | ESXi Hosts                       |
| Show Upgrade Tasks *                          | No data available     |                                  |
| Status Task Start Time                        |                       |                                  |
| No data available                             |                       |                                  |

7. 按一下「集群」頁頂部的發現集群以發現當前集群。

| cisco Collaboration De        | ployment                              | 👧 Monitoring        | Task    | ▼ In  | ventory 💌    | Administration 🛛 💌 |         |
|-------------------------------|---------------------------------------|---------------------|---------|-------|--------------|--------------------|---------|
| Clusters                      |                                       |                     |         |       |              |                    |         |
| 🗙 Delete 🛛 😟 Discover Cluster | e Define Migration Destination Cluste | Per Define New UC 0 | Cluster |       |              |                    |         |
| Cluster Name                  | <ul> <li>Produ</li> </ul>             | ct and Version      |         | Nodes | Cluster Type | Discovery Status   | Actions |
| No data available             |                                       |                     |         |       |              |                    |         |

- 系統將顯示Discover Cluster嚮導。
- 8. <u>在嚮導的步驟1下,輸入所需的資訊,然後按一下**下一步**。</u>

| to identify the other nodes in the cluster. |               |   |          |               |
|---------------------------------------------|---------------|---|----------|---------------|
| Choose a Nickname for this Cluster          | LAB           | ] |          |               |
| Hostname/IP Address of Cluster Publisher    | 209.165.201.5 | 1 |          |               |
| OS Admin Username                           | administrator | ] |          |               |
| OS Admin Password                           | •••••         | ] |          |               |
|                                             |               |   | Previous | Finish Cancel |
| Cluster Discovery Progress                  |               |   |          |               |
| Cluster Role Assignment                     |               |   |          | ý             |
|                                             |               |   |          |               |
|                                             |               |   |          |               |
|                                             |               |   |          |               |
|                                             |               |   |          |               |

**附註**:對於同時具有CUCM和IM and Presence(IM/P)節點的群集,請輸入CUCM發佈器。在 發現過程中,COP檔案(ciscocm.ucmap\_platformconfig.cop)會自動安裝在群集中所有節點的 活動分割槽上。此COP檔案嚴格用於群集發現過程,否則不會影響呼叫管理器。

9. 在嚮導的第2步下, Cisco PCD從發佈伺服器的清單生成群集節點清單。這可能需要幾分鐘才 能完成。清單完全生成後,「群集發現過程完成」。消息。完成後,按一下下一步轉到此嚮 導的第3步。

| tep 2 of 3                |                  |                          |                      |                 |                  |               |
|---------------------------|------------------|--------------------------|----------------------|-----------------|------------------|---------------|
| Cluster Access            |                  |                          |                      |                 |                  | ✓             |
| Cluster Discovery Pro     | gress            |                          |                      |                 |                  |               |
| During discovery, the lis | t of cluster nor | des will be retrieved, a | nd each of the nodes | contacted.      |                  |               |
|                           |                  |                          |                      |                 |                  |               |
| Cluster Name LA           | в                |                          |                      |                 |                  |               |
| Cluster Discovery         | is complete.     |                          |                      |                 |                  |               |
| Cluster Nodes             |                  |                          |                      |                 |                  |               |
| Hostname                  |                  | Contact Status           | Product              | Active Version  | Inactive Version | Hardware      |
| ucm-pub                   |                  | Successful               | CUCM                 | 10.0.1.10000-24 |                  | VMware Virtua |
| ucm-sub                   |                  | Successful               | CUCM                 | 10.0.1.10000-24 |                  | VMware Virtua |
|                           |                  |                          |                      |                 |                  |               |
|                           |                  |                          |                      |                 | Previous Next    | Finish Cancel |
| Turter Dele Arcisement    |                  |                          |                      |                 |                  | 107           |
| Cluster Role Assignment   |                  |                          |                      |                 |                  | ~             |

10. 按一下Assign Functions按鈕以將函式(可選)分配給每個群集節點。將出現「分配函式」對 話方塊。分配完要分配的所有功能後,按一下**確定**。

| Cluster Access                                  |                                             |                              | s second            |
|-------------------------------------------------|---------------------------------------------|------------------------------|---------------------|
| Cluster Discovery Progress                      |                                             |                              | Ś                   |
| Cluster Role Assignment                         | Assign Functions                            | D                            | ,                   |
| Optional - Assign the server<br>on the cluster. | Hostname ucm-pub                            | < Previous Node Next. Node > | of a task performed |
|                                                 | Functions                                   |                              | Total 2             |
| Assign Functions                                | Function                                    |                              | - 8                 |
| Hostname                                        | Music On Hold                               |                              |                     |
| ucm-pub                                         | <ul> <li>Primary Call Processing</li> </ul> |                              |                     |
| ucm-sub                                         | Primary TFTP                                |                              |                     |
|                                                 | Primary VoiceMail                           |                              |                     |
|                                                 | Publisher                                   |                              |                     |
|                                                 | Secondary Call Processing                   |                              |                     |
|                                                 | Notes (optional)                            |                              |                     |
|                                                 |                                             | Cancel                       |                     |
|                                                 |                                             | Previous Next                | Finish Cancel       |
|                                                 |                                             |                              |                     |

11. 按一下「Finish」(結束)。

| iter Access                  |                          |                                                                   |           |                        | V                  |
|------------------------------|--------------------------|-------------------------------------------------------------------|-----------|------------------------|--------------------|
| ter Discovery Progress       |                          |                                                                   |           |                        | <b>v</b>           |
| ster Role Assignment         |                          |                                                                   |           |                        |                    |
| tional - Assign the server r | ole(s) to each cluster n | ode to identify its functional role(s) in the cluster and to help | determine | the proper sequence of | f a task performed |
| the cluster.                 |                          |                                                                   |           |                        |                    |
|                              |                          |                                                                   |           |                        | Total 2            |
| Assign Functions             |                          |                                                                   | Show      | All                    | - 5                |
| ostname                      | Product                  | Functions                                                         | Notes     |                        |                    |
| :m-pub                       | CUCM                     | Publisher, Primary TFTP, Music On Hold, Primary Call              |           |                        |                    |
| :m-sub                       | CUCM                     | Secondary Call Processing, Secondary TFTP, Music                  |           |                        |                    |
|                              |                          |                                                                   |           |                        |                    |
|                              |                          |                                                                   |           |                        |                    |
|                              |                          |                                                                   |           |                        |                    |
|                              |                          |                                                                   |           |                        |                    |
|                              |                          |                                                                   |           |                        |                    |
|                              |                          |                                                                   |           |                        |                    |
|                              |                          |                                                                   |           |                        |                    |
|                              |                          |                                                                   |           |                        |                    |
|                              |                          |                                                                   |           |                        |                    |
|                              |                          |                                                                   |           |                        |                    |
|                              |                          |                                                                   | -         |                        |                    |
|                              |                          |                                                                   | Prev      | vious Next Fi          | Cancel             |
|                              |                          |                                                                   |           |                        |                    |
|                              |                          |                                                                   |           |                        |                    |

集群將顯示在「集群」頁上,並顯示集群名稱、產品和版本以及集群型別「已發現」。 發現 狀態應列出「成功」。\_\_\_\_\_

| ahaha<br>cisco | Cisco Prime<br>Collaboration Dep | oloyment                       |         | 🔬 Monitoring      | Task    | ▼ Im  | ventory 🔻    | Administration 🛛 🔻 |         |
|----------------|----------------------------------|--------------------------------|---------|-------------------|---------|-------|--------------|--------------------|---------|
| Clusters       |                                  |                                |         |                   |         |       |              |                    |         |
| XDelete        | e Discover Cluster               | e Define Migration Destination | Cluster | 9 Define New UC C | Cluster |       |              |                    |         |
| Clus           | ster Name                        |                                | Product | and Version       |         | Nodes | Cluster Type | Discovery Status   | Actions |
| LAB            |                                  |                                | CUCM -  | 10.0.1.10000-24   |         | 2     | Discovered   | Successful         | Delete  |
|                |                                  |                                |         |                   |         |       |              |                    |         |

12. 從主選單中選擇**Tasks > Upgrade**。

| cisco Collaboration Deployment  | -         | ☆ Monitoring               | Task 🔻 Inventory 🔻                     | A |
|---------------------------------|-----------|----------------------------|----------------------------------------|---|
| Auto Refresh: Enable   Disable  | Total 0 😵 | Task Status<br>Step Descri | Tasks<br>Upgrade<br>Switch Versions    |   |
| Show All Status Task Start Time | - 5       | No data available          | Server Restart<br>Readdress<br>Install |   |
| No data available               |           |                            | Migrate                                |   |

13. 按一下Add Upgrade Task。

| cisco Collaboration Deplo                                                             | 🟫 Monitoring | Task 🔽 |           |  |  |  |  |  |
|---------------------------------------------------------------------------------------|--------------|--------|-----------|--|--|--|--|--|
| Jpgrade                                                                               |              |        |           |  |  |  |  |  |
| Scheduled Tasks and History                                                           |              |        |           |  |  |  |  |  |
| 🗙 Delete 🛛 🔁 Add Upgrade Task                                                         |              |        |           |  |  |  |  |  |
| Status                                                                                | Start Time   |        | port Time |  |  |  |  |  |
| No data available. Try adjusting the current filter or select All from the Show menu. |              |        |           |  |  |  |  |  |

將顯示「新增升級任務」嚮導。

14. 從**Cluster**下拉選單和**Product**下拉選單中,選擇要升級節點的群集和產品。選中Cluster Nodes覈取方塊,這是節點清單升級的一部分。按「**Next**」(下一步)。

| Choose Cl    | uster                  |            |                            |                                |                          |                   |
|--------------|------------------------|------------|----------------------------|--------------------------------|--------------------------|-------------------|
| Choose the   | e cluster to be upgrad | ded.The se | lected version will be ins | tallated over inactive version | installed on the servers |                   |
| Cluster      | LAB                    | *          |                            |                                |                          |                   |
| Product      | CUCM                   |            |                            |                                |                          |                   |
| Charter No.  |                        | +          |                            |                                |                          |                   |
| Host         | name                   |            | Active Version             | Inactive Version               | Product                  | Role              |
| ✓ ucm-       | pub                    |            | 10.0.1.10000-24            |                                | CUCM                     | Publisher, Primar |
| ✓ ucm-       | sub                    |            | 10.0.1.10000-24            |                                | CUCM                     | Secondary Call    |
|              |                        |            |                            |                                |                          |                   |
|              |                        |            |                            |                                | Previous Next            | Finish Cano       |
| Choose Upp   | grade File             |            |                            |                                |                          |                   |
| Set Start Ti | me & Upgrade Optio     | ns         |                            |                                |                          |                   |
| Specify Run  | Sequence               |            |                            |                                |                          |                   |
| Review       |                        |            |                            |                                |                          |                   |
|              |                        |            |                            |                                |                          |                   |

15. 按一下「Browse」以從檔案伺服器選擇升級檔案。

|                                                    |                                                                                                    | ×                            |
|----------------------------------------------------|----------------------------------------------------------------------------------------------------|------------------------------|
| ep 2 of 5                                          |                                                                                                    |                              |
| hoose Cluster                                      |                                                                                                    | ✓                            |
| hoose Upgrade File                                 |                                                                                                    |                              |
| hoose the upgrade file for o                       | sach product being upgraded.                                                                        |                              |
| The .iso and .cop image<br>server using the 'admin | as will need to be uploaded to the /upgrade directory via the Cisco Prime Collabo<br>sftp' account. | ration Deployment local SFTP |
| Unified CM Upgrade file                            | Browse                                                                                              | Next Finish Cancel           |
| et Start Time & Upgrade Op                         | tions                                                                                               | Ś                            |
| pecify Run Sequence                                |                                                                                                    | Ś                            |
| eview                                              |                                                                                                    | S.                           |

16. <u>按一下「**Choose File**」</u>,然後「**Next**」。

| Add Upgrade Task                                                                                                    |                                        |    |             |          |    |  |  |  |  |  |
|----------------------------------------------------------------------------------------------------|----------------------------------------|----|-------------|----------|----|--|--|--|--|--|
| Step 2                                                                                                    | : of 5                                 | _  | _           |          | -  |  |  |  |  |  |
| Cho                                                                                                    | Choose Upgrade File ×                  |    |             |          |    |  |  |  |  |  |
| Cho By default, only files that are valid for the selected nodes are displayed. To see the complete list of files, choose Show All from the menu. |                                        |    |             |          |    |  |  |  |  |  |
|                                                                                                    | File Directory: /upgrade               |    |             |          |    |  |  |  |  |  |
|                                                                                                    | Available Files                        |    |             |          |    |  |  |  |  |  |
| U<br>Files are retrieved from SFTP server                                                                                                    |                                        |    |             |          |    |  |  |  |  |  |
| Set 5                                                                                                    |                                        | Sh | ow Valid Fi | les Only |    |  |  |  |  |  |
| Spec                                                                                                    | File Name                              | -  | Kind        | Validity | 1  |  |  |  |  |  |
| Revi                                                                                                    | UCSInstall_UCOS_10.0.1.11001-2.sgn.iso |    | iso         | true     | I. |  |  |  |  |  |
|                                                                                                    |                                        |    |             |          |    |  |  |  |  |  |
|                                                                                                    | Choose File Close                      |    |             |          |    |  |  |  |  |  |
|                                                                                                    |                                        |    |             |          |    |  |  |  |  |  |
|                                                                                                    |                                        |    |             |          |    |  |  |  |  |  |
|                                                                                                    |                                        |    |             |          |    |  |  |  |  |  |

**附註**:如果未選擇有效的升級檔案,則禁用「下一步」按鈕。

17. 有幾種選項可以計畫升級。按一下相應選項的單選按鈕。在此示例中,選擇了「手動啟動任務」。按「Next」(下一步)。

| dd Upgrade Task                                                                                                    | × |
|----------------------------------------------------------------------------------------------------|---|
| Step 3 of 5                                                                                                    |   |
| Choose Cluster                                                                                                    | V |
| Choose Upgrade File                                                                                                    | V |
| Set Start Time & Upgrade Options                                                                                                    |   |
| Select a start time for the task and set upgrade options.                                                                                                    |   |
| The time zone shown here corresponds to the time zone of this Cisco Prime Collaboration Deployment server and not necessarily that of the target servers or cluster.                                                                   |   |
| Start Time         Schedule for a specific time         Start task manually         Start task immediately upon completion of this wizard         Upgrade Options         Automatically switch to new version after successful upgrade |   |
| Previous Next Finish Cancel                                                                                                    | ) |
| Specify Run Sequence                                                                                                    | I |
| Review                                                                                                    | D |
|                                                                                                    |   |
|                                                                                                    |   |
|                                                                                                    |   |
|                                                                                                    |   |

**附註**:在包含IM and Presence或Unity Connection節點的群集上,「成功升級後自動切換到 新版本」選項不可用。

- 18. [可選]指定完成任務的步驟順序。如果未指定此選項,則使用預設選項。
- 19. <u>按「**Next**」(下一步)。</u>

| dd U                | lpgrad   | e Task                                                                                             |                                                      | )                            |  |  |  |
|---------------------|----------|----------------------------------------------------------------------------------------------------|------------------------------------------------------|------------------------------|--|--|--|
| Step                | 4 of 5   |                                                                                                    |                                                      |                              |  |  |  |
| Cho                 | ose Clu  | ster                                                                                               |                                                      | ✓                            |  |  |  |
| Choose Upgrade File |          |                                                                                                    |                                                      |                              |  |  |  |
| Set                 | Start Ti | me & Upgrade Options                                                                               |                                                      | <b>√</b>                     |  |  |  |
| Spe                 | cify Ru  | In Sequence                                                                                        |                                                      |                              |  |  |  |
| Spe<br>opt          | cify the | e sequence in which upgrade is processed by the serv<br>also pause the task when a step completes. | vers. If there is an error during the process, the t | ask will be stopped. You can |  |  |  |
|                     | Step     | Description                                                                                        | Upon Completion                                      | Actions                      |  |  |  |
| ۲                   | 1        | Upgrade the CUCM Publisher:<br>ucm-pub                                                             | Continue                                             | 1                            |  |  |  |
| ۲                   | 2        | Upgrade the following node(s):<br>ucm-sub                                                          | Continue                                             | / 😢                          |  |  |  |
|                     |          |                                                                                                    |                                                      |                              |  |  |  |
|                     |          |                                                                                                    |                                                      |                              |  |  |  |
|                     |          |                                                                                                    |                                                      |                              |  |  |  |
|                     |          |                                                                                                    |                                                      |                              |  |  |  |
|                     |          |                                                                                                    | Previous                                             | Next Finish Cancel           |  |  |  |
| Rev                 | iew      |                                                                                                    |                                                      |                              |  |  |  |
|                     |          |                                                                                                    |                                                      |                              |  |  |  |
|                     |          |                                                                                                    |                                                      |                              |  |  |  |

**附註**:「下一步」按鈕保持啟用狀態,允許使用者按一下以通知配置錯誤。

20. 使用**複查**部分驗證所建立任務的詳細資訊。如果需要,您可以為任務新增註釋。註釋會隨任

| 務一起   | 记儲存,如果伯                            | £務在完成前進行了編輯,註釋將可見。按一下 <b>完成</b> 以計畫任務。           |                                                                                                    |
|-------|------------------------------------|--------------------------------------------------|----------------------------------------------------------------------------------------------------|
| Add U | Jpgrade Task                       |                                                  | ×                                                                                                    |
| Step  | 5 of 5                             |                                                  |                                                                                                    |
| Cho   | oose Cluster                       |                                                  | <ul> <li>Image: A start of the start of the start of</li></ul> |
| Cho   | oose Upgrade File                  |                                                  | <b>V</b>                                                                                                    |
| Set   | Start Time & Upgrade               | Options                                          | <b>\$</b>                                                                                                    |
| Spe   | cify Run Sequence                  |                                                  | <b>\$</b>                                                                                                    |
| Re    | view                               |                                                  |                                                                                                    |
| Re    | view the settings summ             | arized below and press Finish to create the task |                                                                                                    |
|       | Task type                          | Upgrade                                          |                                                                                                    |
|       | Cluster<br>Jnified CM upgrade file | LAB<br>UCSInstall UCOS 10.0.1.11001-2.san.iso    |                                                                                                    |
|       | Nodes                              | ucm-pub (Step 1)                                 |                                                                                                    |
|       |                                    | ucm-sub (Step 2)                                 |                                                                                                    |
|       |                                    |                                                  |                                                                                                    |
|       | Start Time                         | Manual                                           |                                                                                                    |
|       | Switch Versions                    | Faise                                            |                                                                                                    |
|       | Notes                              |                                                  |                                                                                                    |
|       |                                    |                                                  |                                                                                                    |
|       |                                    |                                                  |                                                                                                    |
|       |                                    | Previous Next Finish Ca                          | incel                                                                                                    |

21. 按一下Start task manually以使任務保持手動啟動。

| aluala, Cisco Prime      |            |                                             |               |                   |                                         | About   Logout   Help  |
|--------------------------|------------|---------------------------------------------|---------------|-------------------|-----------------------------------------|------------------------|
| CISCO Collaboration D    | Deployment | 🛆 Monitoring Task 💌                         | Inventory * A | dministration   • |                                         | 97                     |
| Jpgrade                  |            |                                             |               |                   |                                         |                        |
| Scheduled Tasks and Hist | lory       |                                             |               |                   |                                         | Gelected 0   Total 1 😽 |
| Celete 9 Add Upgrade Tar | sk.        |                                             |               |                   | Show All                                | - 76                   |
| Status                   | Start Time | <ul> <li>Last Status Report Time</li> </ul> | Cluster       | Notes             | Actions                                 |                        |
| Manual Start             |            |                                             | LAB           |                   | View Details   Volidate Task   Start Ta | sk   Delete            |
|                          |            |                                             |               |                   |                                         |                        |
|                          |            |                                             |               |                   |                                         |                        |
|                          |            |                                             |               |                   |                                         |                        |

# 驗證

使用本節內容,確認您的組態是否正常運作。

- 1. 按一下主選單上的Monitoring以檢視「Monitoring」頁。
- 2. 按一下View Log。

| alta<br>cus |                      | ent                | _  |                                   |                                                                                |                  |                |                 |         |  | About   Logout   Help |
|-------------|----------------------|--------------------|----|-----------------------------------|--------------------------------------------------------------------------------|------------------|----------------|-----------------|---------|--|-----------------------|
|             |                      |                    |    |                                   | oring Task * Inventory *                                                       | Administration * |                |                 |         |  | 90                    |
|             | Auto Refresh: Enable | Disable            | Up | grade l                           | AB                                                                             |                  |                |                 |         |  | Cancel                |
| 🖱 Task      | List                 | Total 1 😌          |    | Charle of                         | Ended Vaciat                                                                   | Chatter          |                |                 |         |  |                       |
|             | Show All             | - 8                |    | Status                            | The task has started. CUCM Upgrade File UCSInstall_UCOS_10.0.1.11001-2.sgn.iso |                  | 1001-2.sgn.iso |                 |         |  |                       |
| Status      | Task                 | Start Time         |    | Start Tone Mar 23 2014 16:00 167  |                                                                                |                  |                |                 |         |  |                       |
|             | Upgrade LA8          | May 22, 2014 16:50 |    | Start Time May 22, 2014 10:50 151 |                                                                                |                  |                |                 |         |  |                       |
|             |                      |                    |    |                                   |                                                                                |                  |                |                 |         |  |                       |
|             |                      |                    |    | Task Stat                         | us                                                                             |                  |                |                 |         |  |                       |
|             |                      |                    |    | Step                              | Description                                                                    |                  |                | Upon Completion | Status  |  |                       |
|             |                      |                    |    | 1                                 | Upgrade the CUCM Publisher:<br>sompub                                          |                  |                | Continue        | Running |  |                       |
|             |                      |                    | •  | 2                                 | Upgrade the following node(s):<br>ucmsub                                       |                  |                | Continue        | Walting |  |                       |
|             |                      |                    |    |                                   |                                                                                |                  |                |                 |         |  |                       |

## 系統將顯示View Task Log。

| View Task Log          |                          |                                                       | ×     |
|------------------------|--------------------------|-------------------------------------------------------|-------|
| 14                     |                          | Show                                                  | All 🔹 |
| Timestamp              | <ul> <li>Туре</li> </ul> | Messages                                              |       |
| May 22, 2014 16:49 IST | STATUS                   | The task has been scheduled.                          |       |
| May 22, 2014 16:49 IST | INFO                     | Upgrade task action ID #311 with 1 node(s) scheduled. |       |
| May 22, 2014 16:50 IST | STATUS                   | The task has started.                                 |       |
| May 22, 2014 16:50 IST | INFO                     | Upgrade task action ID #311 with 1 node(s) started.   |       |
| May 22, 2014 16:50 151 | INFO                     | Upgrade job for node ucm-pub started.                 |       |
|                        |                          |                                                       | Close |

# 疑難排解

本節提供的資訊可用於對組態進行疑難排解。

升級任務中每個步驟的成敗取決於PCD伺服器能否在升級過程中收到來自群集中每個伺服器的響應 。如果升級失敗,請直接在Unified Communications節點上驗證COP檔案安裝狀態。下一步是收集 安裝和升級日誌並檢查失敗的原因。

也可使用file get install /\*命令從CLI收集安裝日誌。

此外,還可以使用file get activelog tomcat/logs/ucmap/log4j/\* 命令獲取PCD主應用程式日誌。